## AcuSearch 簡易設定ガイド

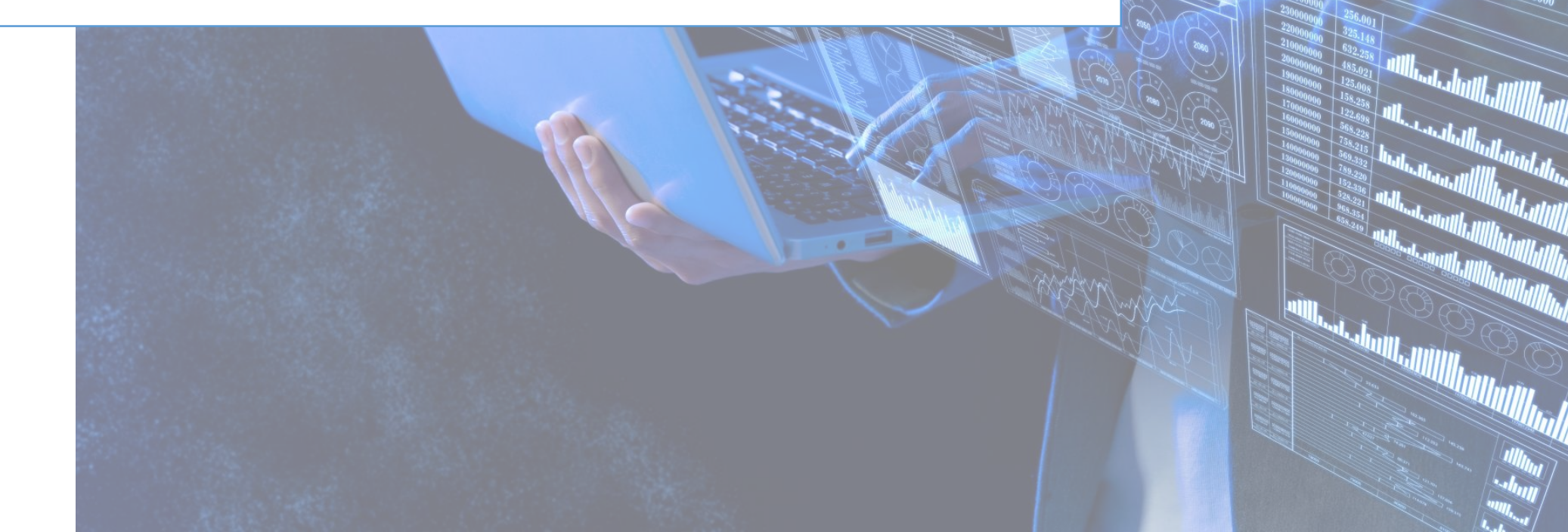

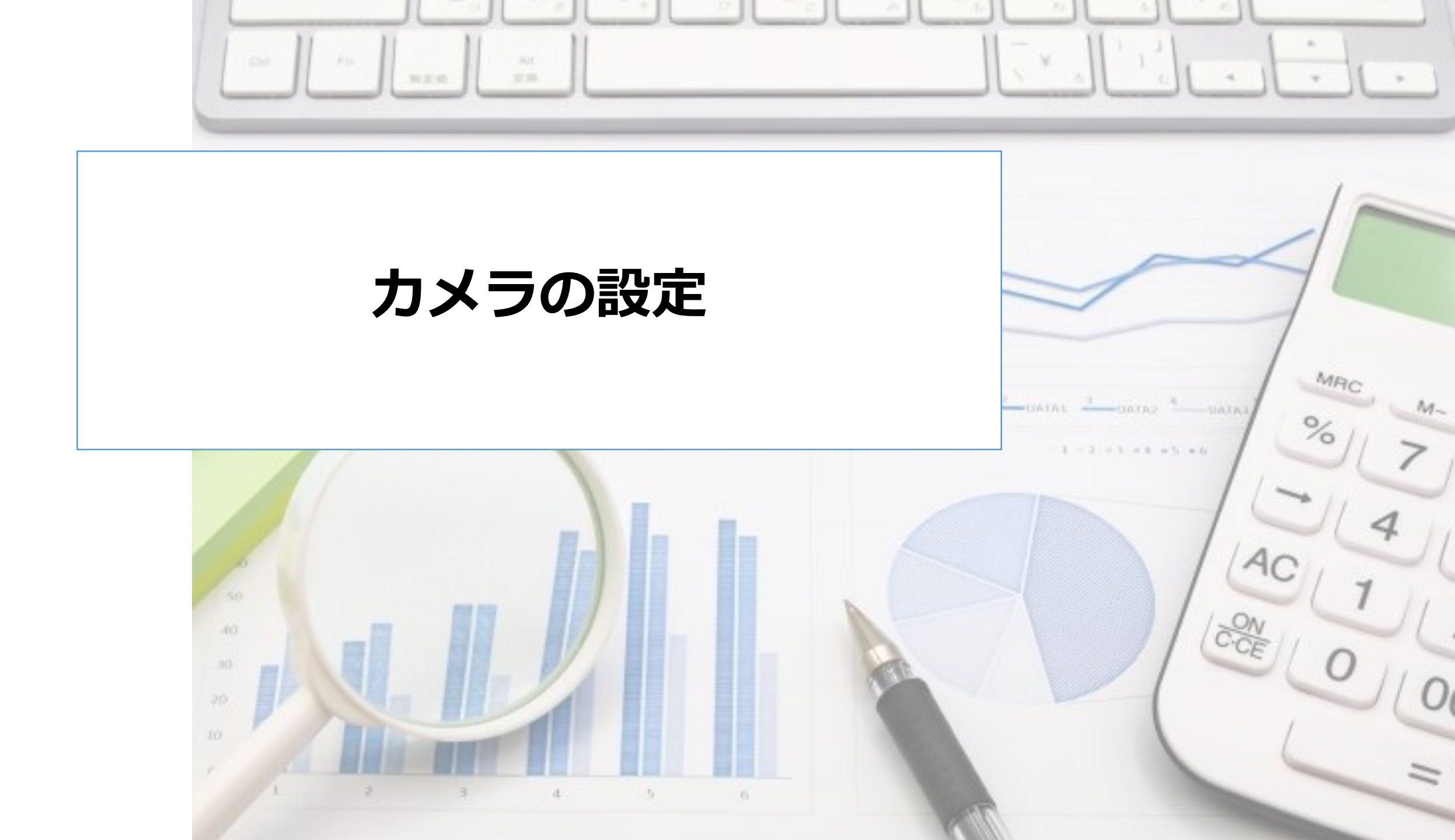

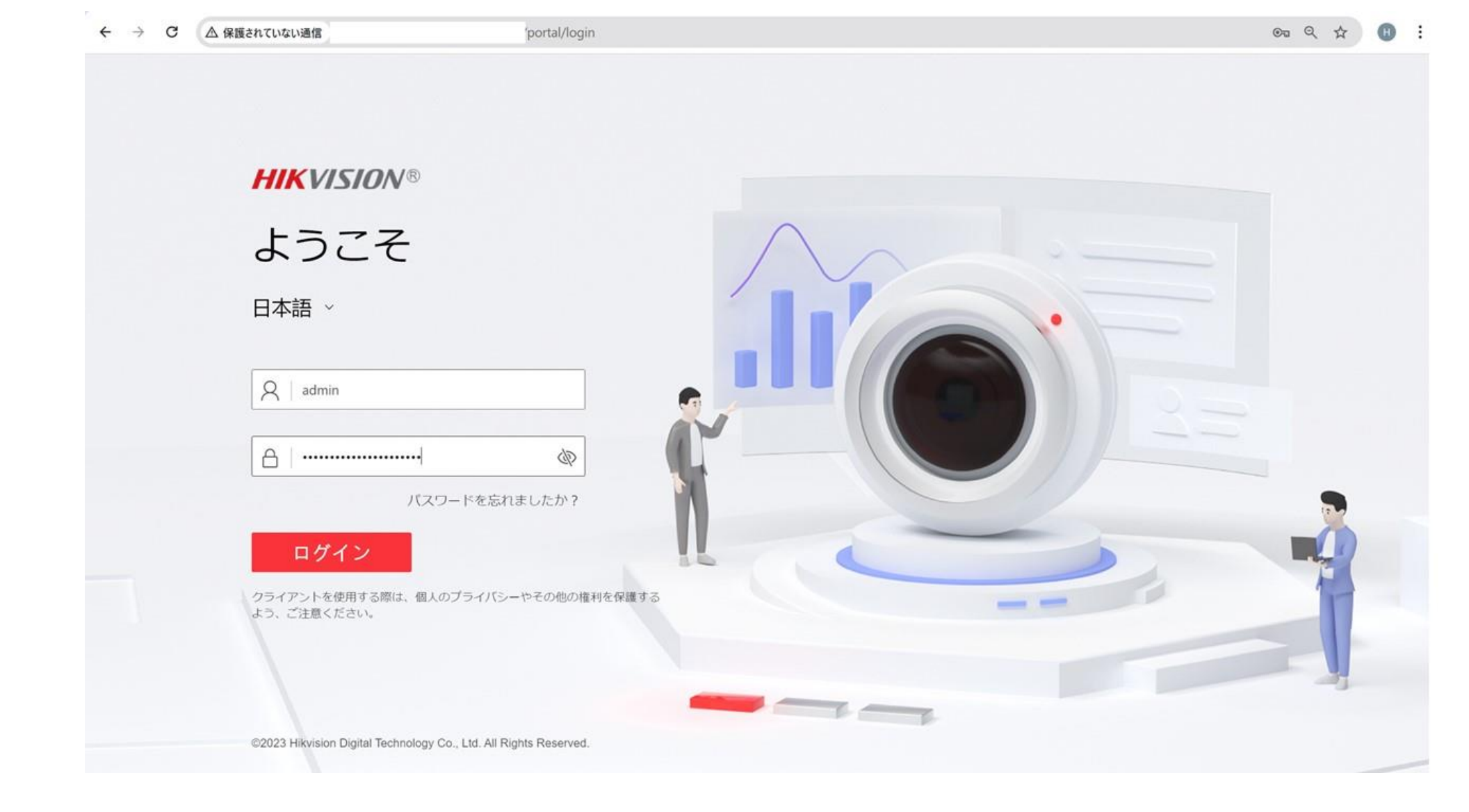

- ・ブラウザにカメラのIPアドレスを入力し、接続します。
- ユーザー名とパスワードでログインします。

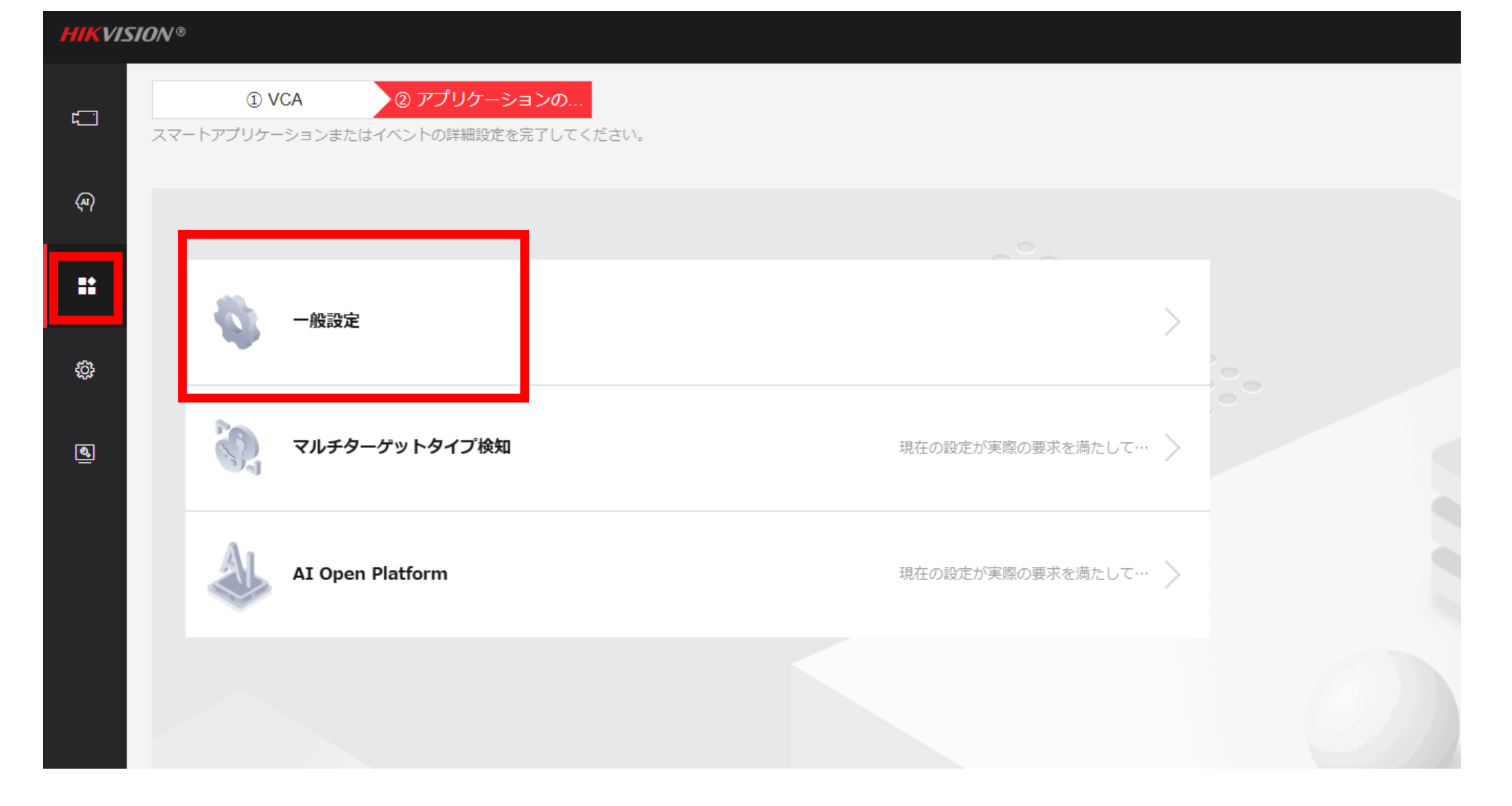

- 『VCA設定』をクリックします。(※VCAは原則、スマートイベントを選択します。)
- 『一般設定』を選択します。

| HIKVISION® |                                          |     |           |                   |              |               |           |         |           |           |  |  |
|------------|------------------------------------------|-----|-----------|-------------------|--------------|---------------|-----------|---------|-----------|-----------|--|--|
| ť.         | 💮 一般設定                                   |     |           |                   |              |               |           |         |           |           |  |  |
|            | カメラ情報                                    | FTP | Email     | アラーム出力            | 音声アラーム出力     | アラームサーバー      | インストールパラメ | メタデータ設定 | ダイナミックモザイ | AcuSearch |  |  |
| ব্ল        |                                          | Г   | AcuSearch |                   | 7            |               |           |         |           |           |  |  |
| ::         | 有効<br>この機能を有効にした場合、スマートイベントまたはマルチターゲットタイ |     |           |                   |              |               |           |         |           |           |  |  |
| ¢¢         |                                          |     |           | ブのイベントが有効<br>れます。 | 加になると、現在のスマ− | - トアブリケーションが無 | 効化さ       |         |           |           |  |  |
| ব্র        |                                          |     |           | 保存                |              |               |           |         |           |           |  |  |

- AcuSearchタブをクリックします。
- AcuSearchのスライドボタンを有効化します。『保存』を押下します。

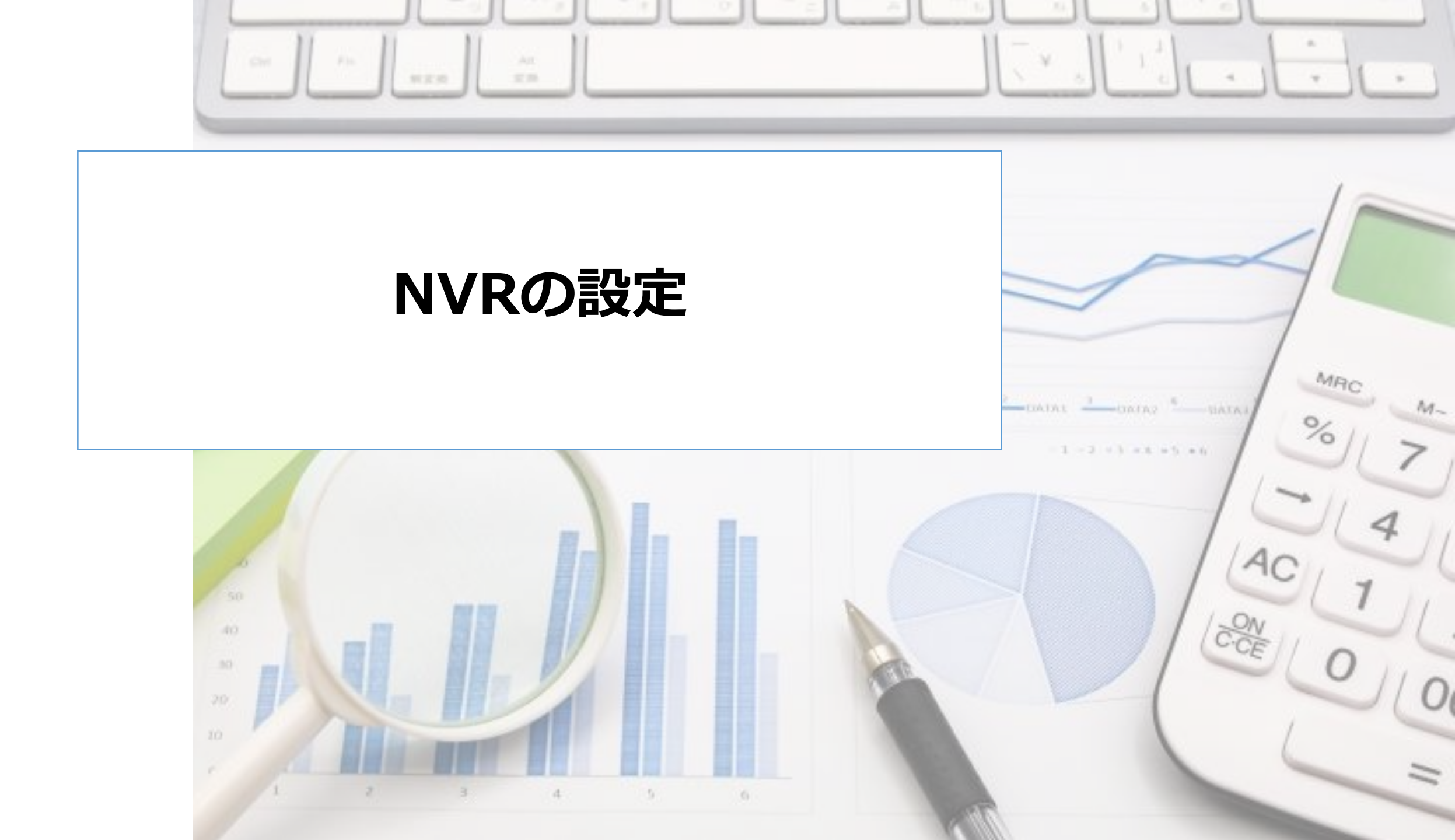

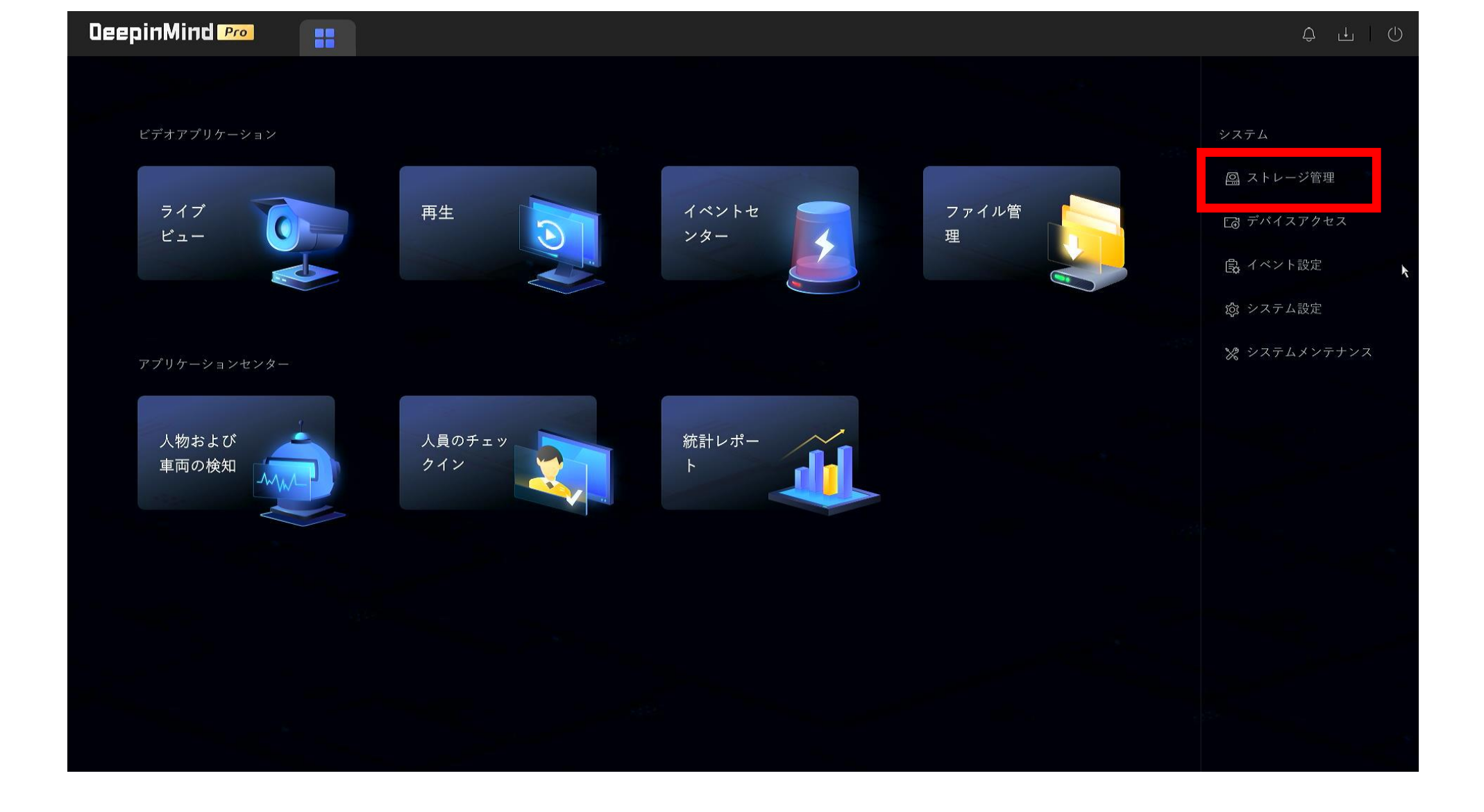

トップ画面で『ストレージ管理』をクリックします。

| DeepinMind Pro | 〓 ニージ管                | 7理                                                 |                                                   |                                                   | Ç® 🕁   () |
|----------------|-----------------------|----------------------------------------------------|---------------------------------------------------|---------------------------------------------------|-----------|
| ストレージスケジュール ヘ  |                       |                                                    |                                                   |                                                   |           |
| ビデオ録画          | HDD スリーブ中             | パフォーマンスモード                                         | バランスモード                                           | 省エネルギーモード                                         |           |
| 画像キャプチャ        |                       | ストレージ効率を確保するため、HDDはスリープ<br>状態になりません。その場合、HDDの寿命が短… | 自動的に、一部のHDDの状態をスリープ状態に切<br>り替えます。すると、ストレージのパフォーマン | すべてのHDDの状態をスリープ状態に切り替えま<br>す。その場合、消費電力が削減され、HDDの寿 |           |
| 録音             | 上書き                   | <u> </u>                                           |                                                   |                                                   |           |
| ストレージHDD       | カメラ <b>VCA</b> データを保存 | <b>~</b>                                           |                                                   |                                                   |           |
| ストレージモード       | 1ビデオあたりの最大長           | 閉じる                                                |                                                   |                                                   |           |
| 詳細設定           | ビデオの事後録画にタグを…         | 5 sec                                              |                                                   |                                                   |           |
|                | eSATA                 |                                                    |                                                   |                                                   |           |
|                | eSATA                 | eSATA1                                             |                                                   |                                                   |           |
|                | 用途                    | 録画/キャプチャ                                           |                                                   |                                                   |           |
|                |                       |                                                    |                                                   |                                                   |           |
|                |                       |                                                    |                                                   |                                                   |           |
|                |                       |                                                    |                                                   |                                                   |           |
|                |                       |                                                    |                                                   |                                                   |           |
|                |                       |                                                    |                                                   |                                                   |           |
|                |                       |                                                    |                                                   |                                                   |           |
|                |                       |                                                    |                                                   |                                                   |           |
|                |                       |                                                    |                                                   |                                                   |           |

• 『詳細設定』で"カメラVCAデータを保存"が有効化されていることを 確認します。

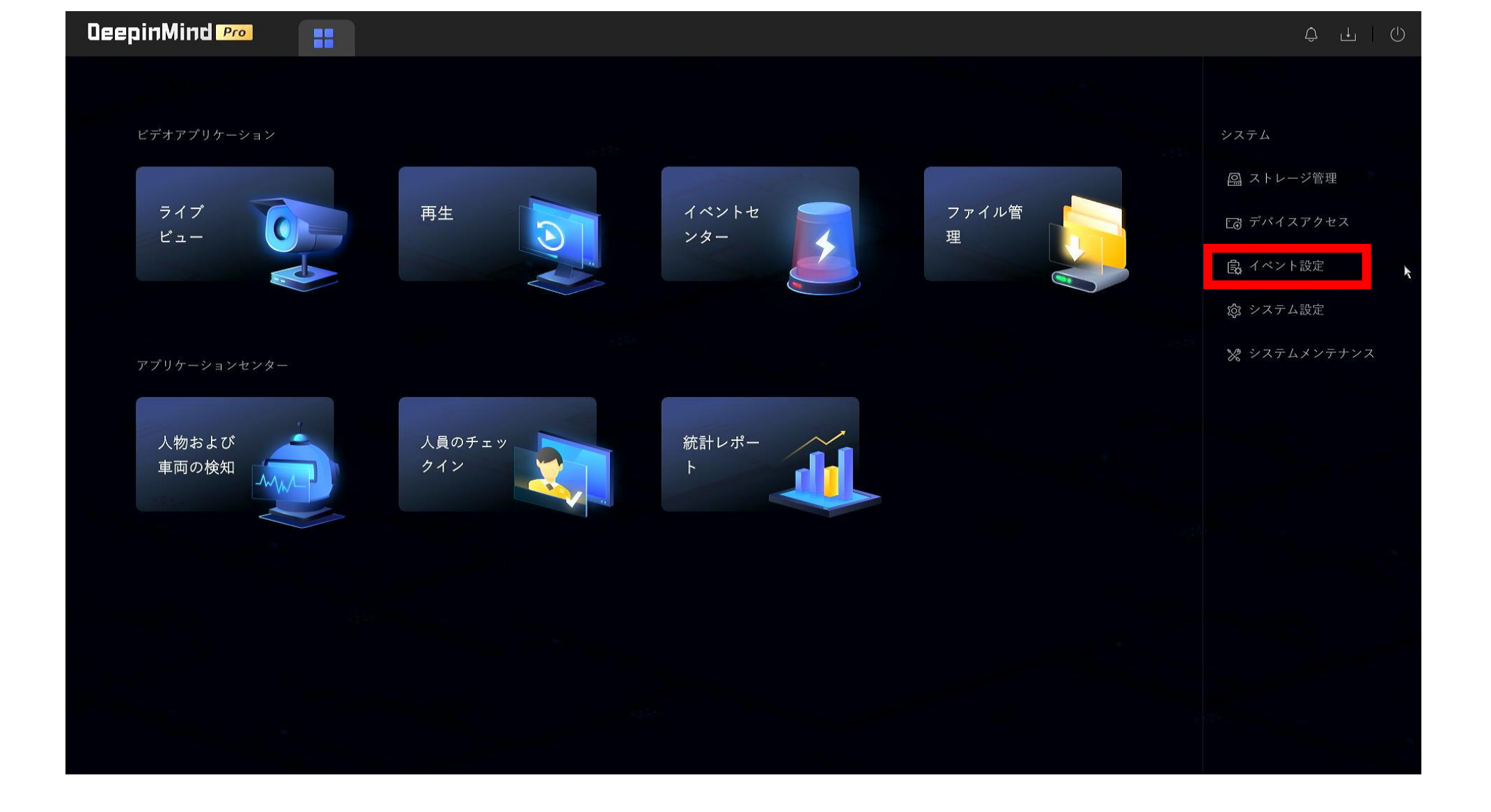

トップページに戻り、『イベント設定』ボタンをクリックします。

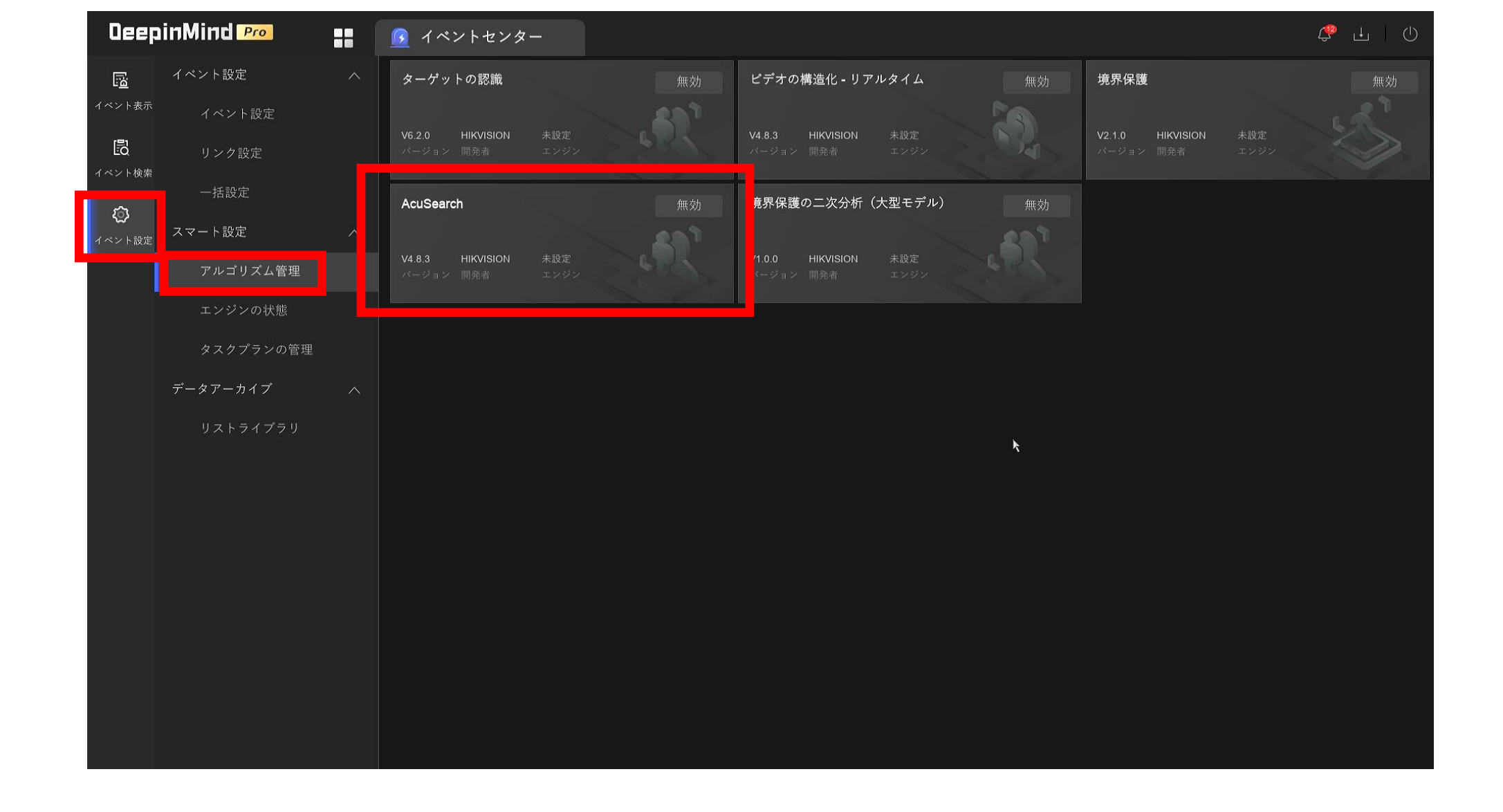

## ・イベント設定のアルゴリズム管理で『AcuSearch』を選択します。

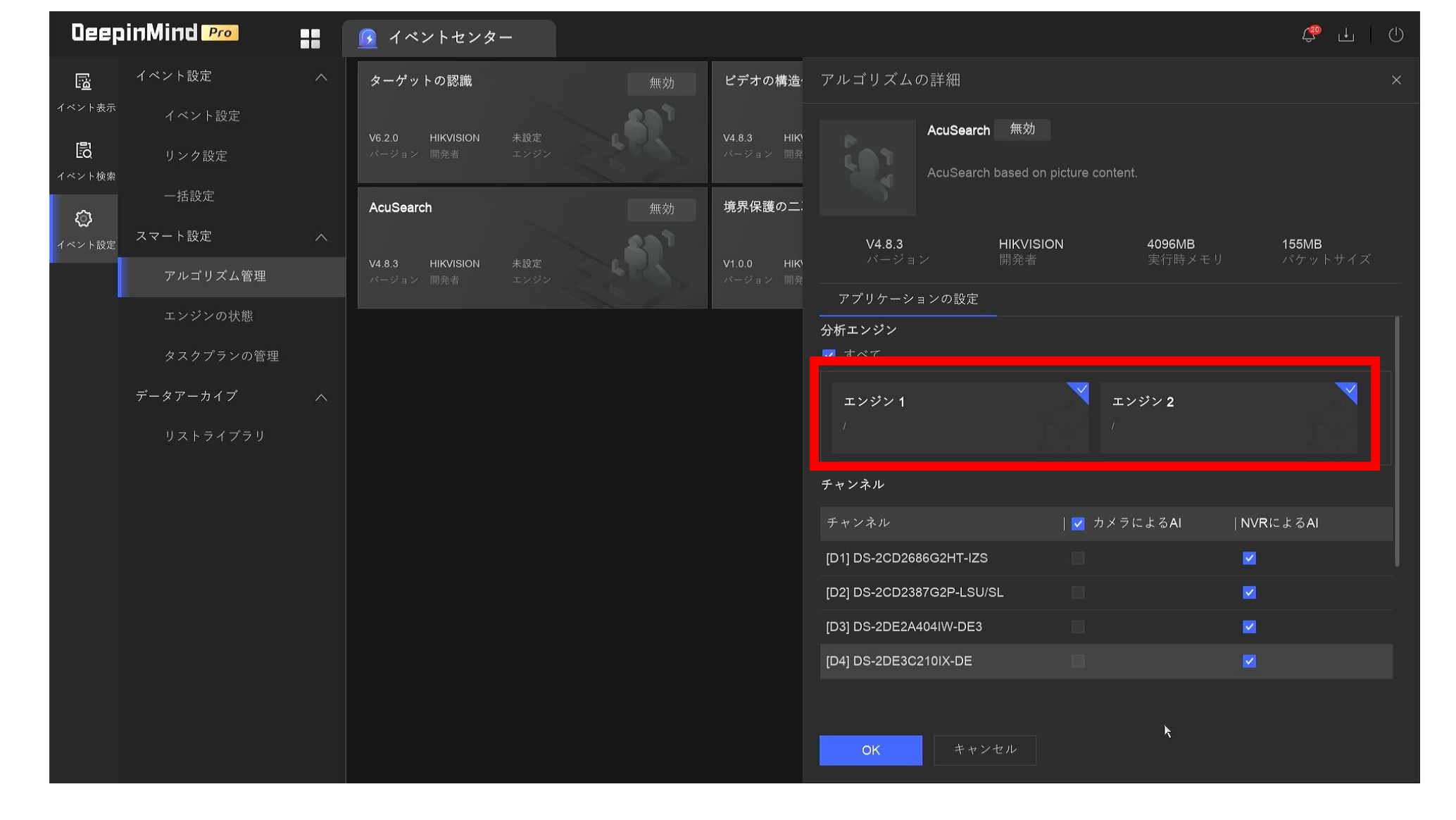

AcuSearch に割り当てるNVRのエンジンを指定します。
(iDS-7716NXI-M4/Xの場合は最大2エンジン)

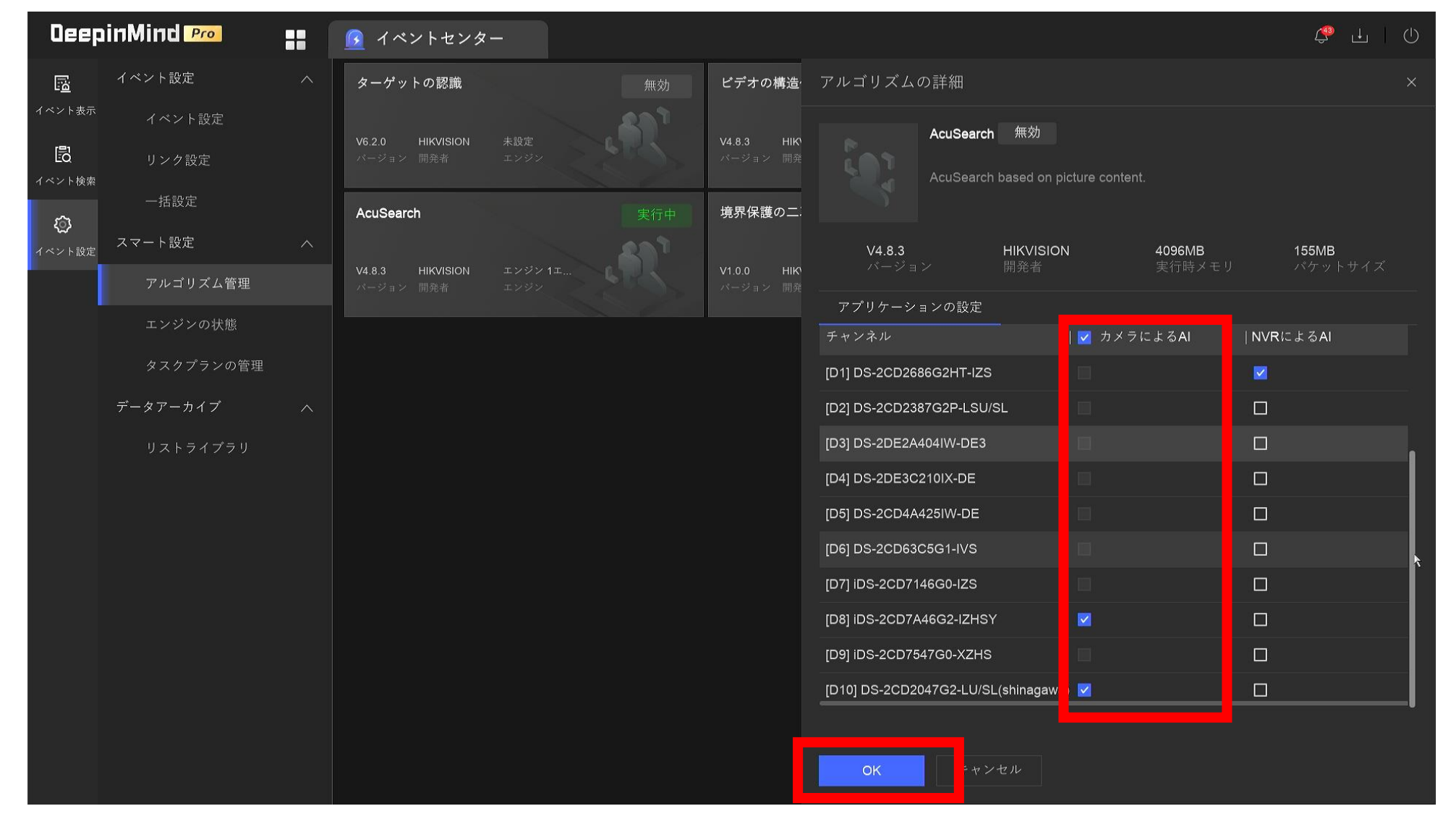

カメラ側がAcuSearchに対応している場合、"□カメラによるAI"のチェックボックスにチェックを入れます。『OK』ボタンを押下します。

(※もし、カメラ側がAcuSearchに対応していない場合、"□NVRによるAI"にチェックします。 ただし、 □NVRによるAIの場合、解像度によって台数の制限が発生します。)

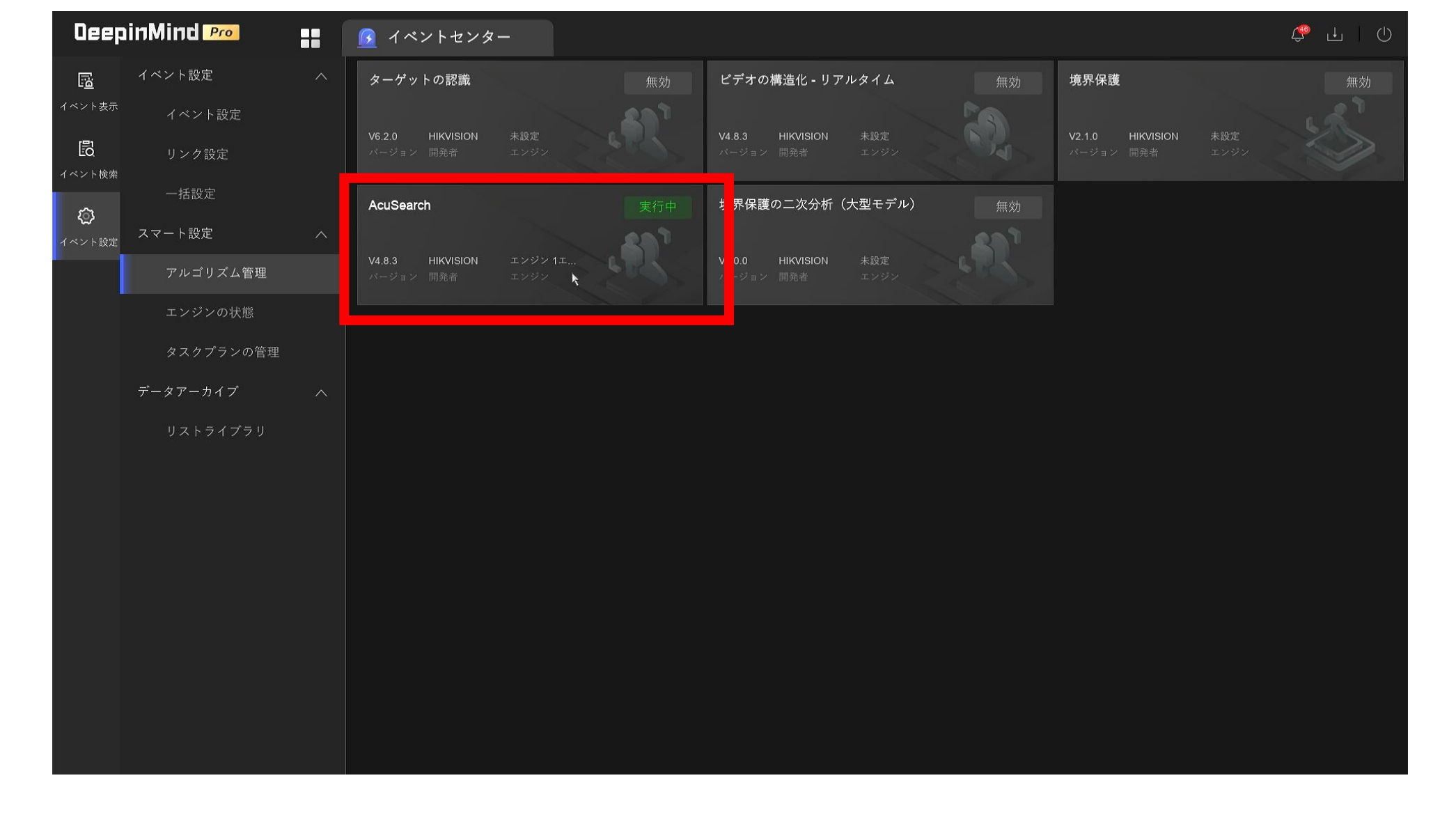

エンジンを変更後、しばらく待ち、実行中となれば使用可能となります。

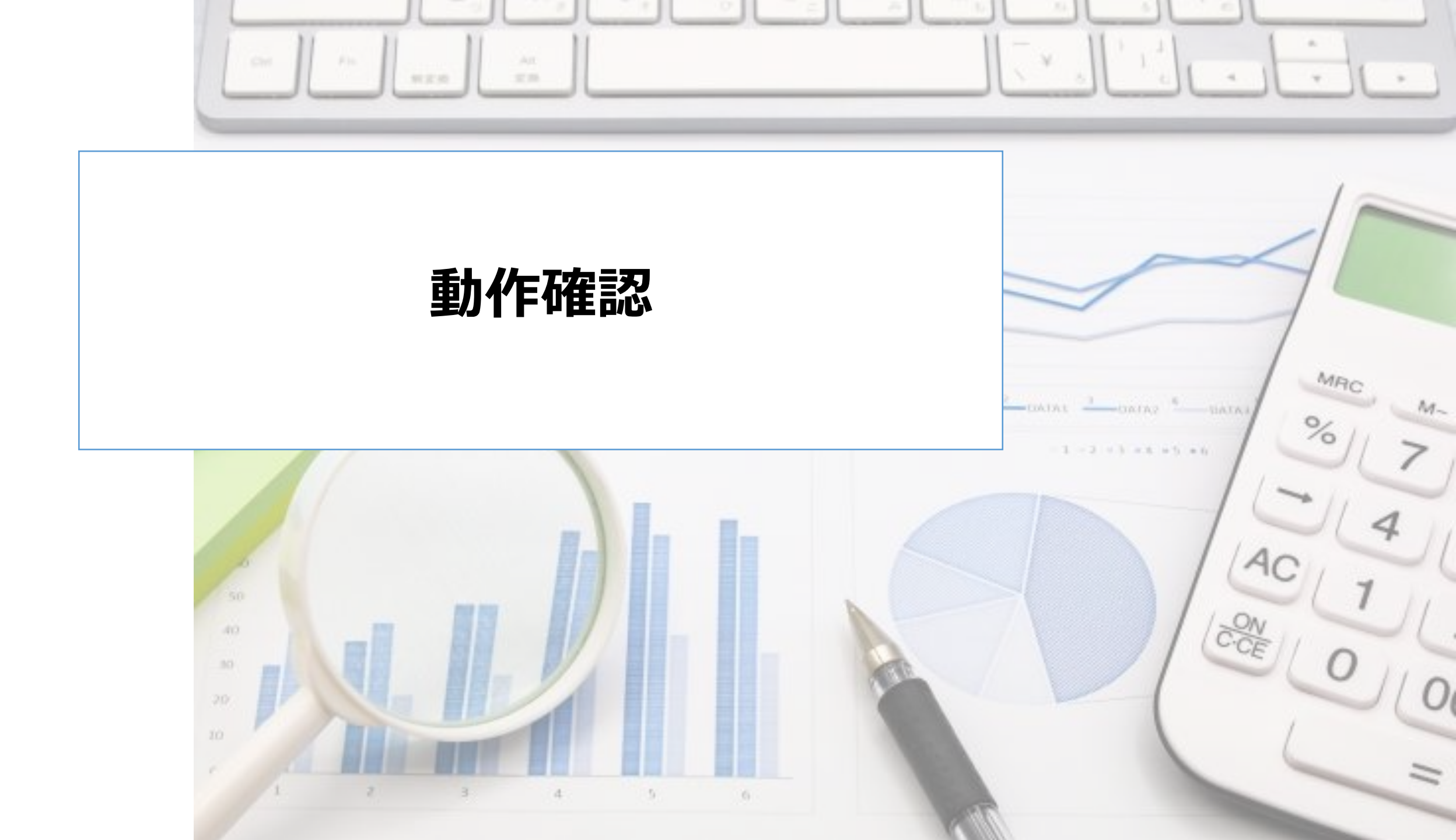

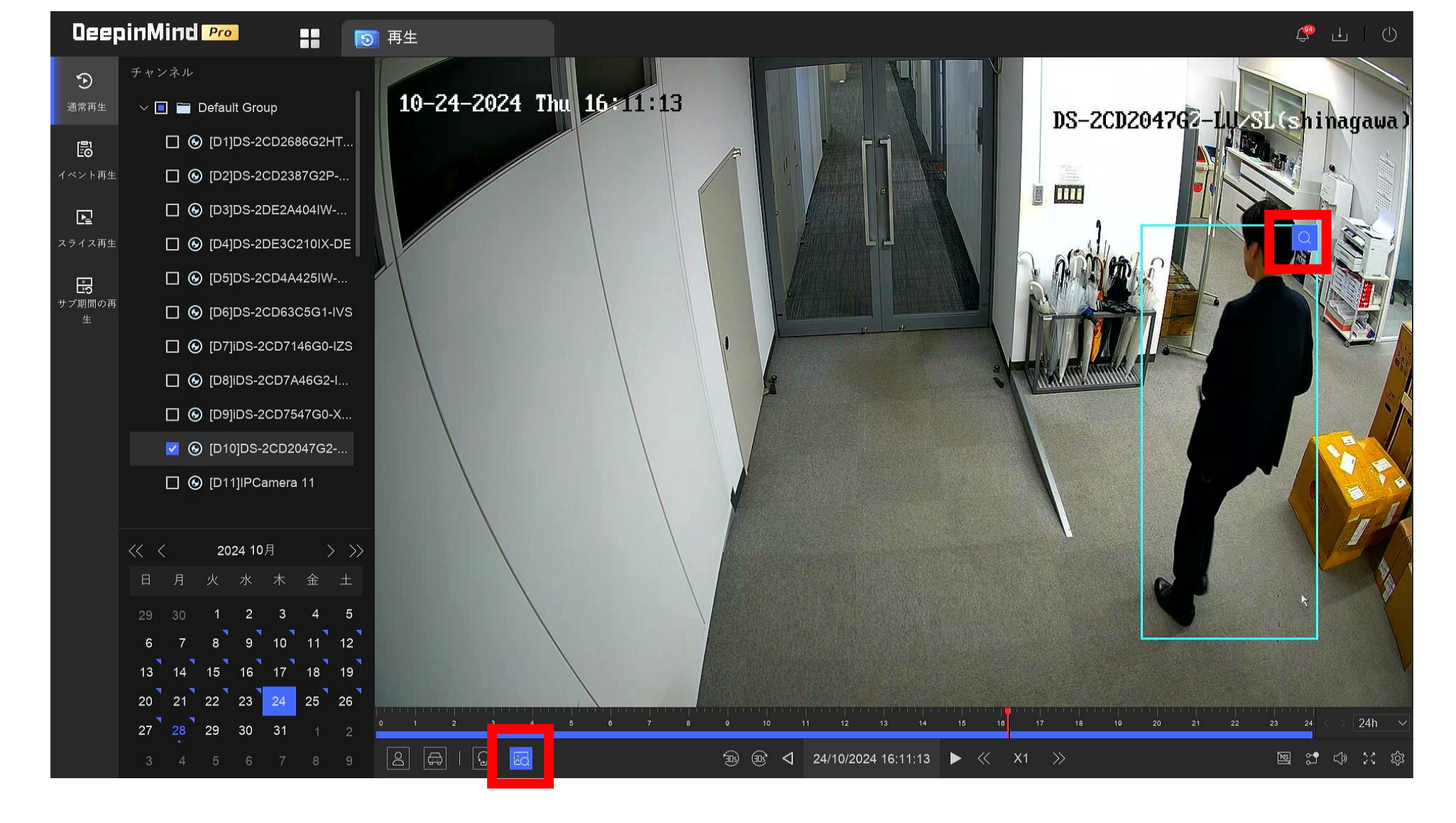

 ライブビュー、通常再生、スライス再生のいずれかの映像を使い、 AcuSearchのボタンを押下し、機能するかどうか確認します。

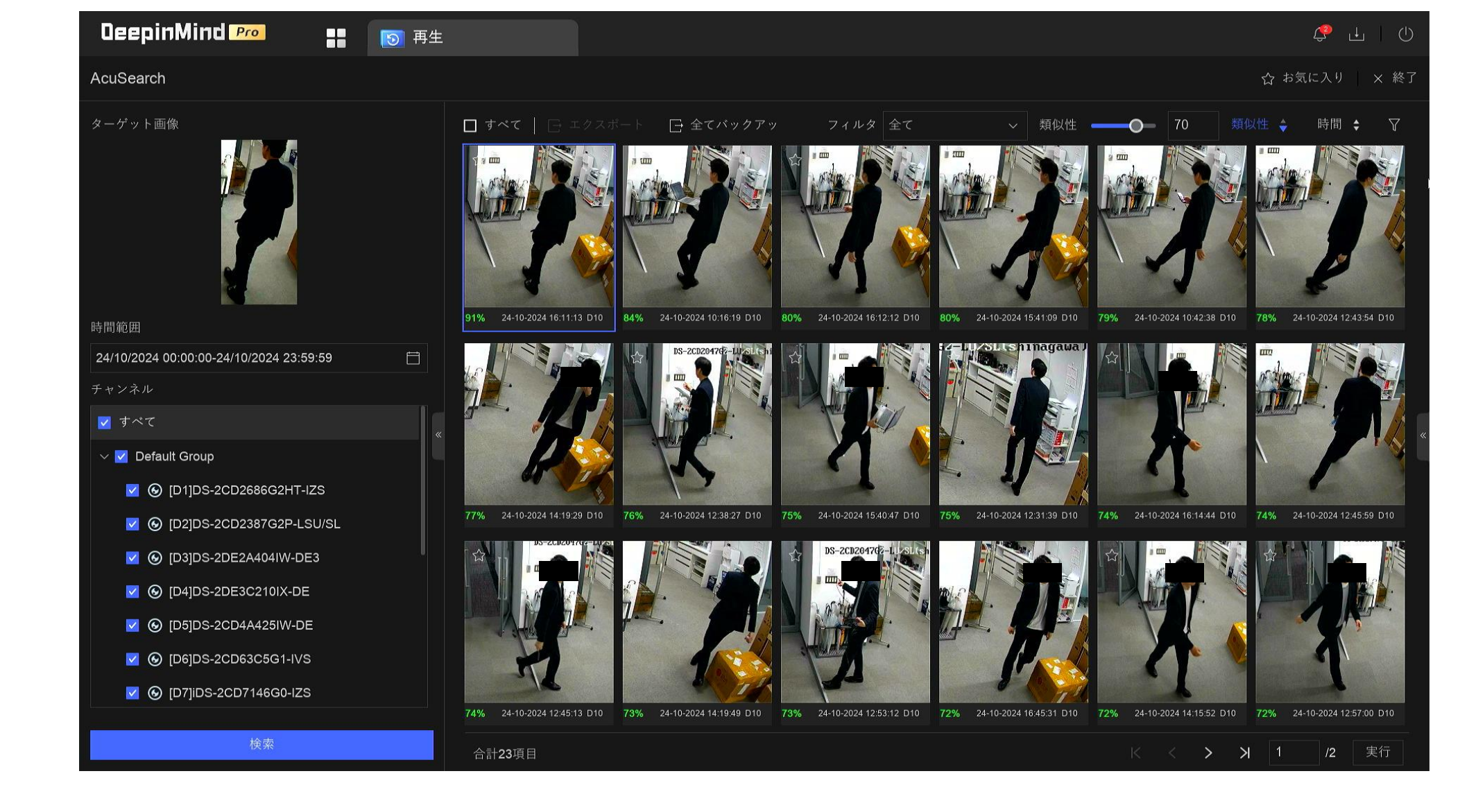

検索結果が正常に表示されていれば、設定は無事に完了しています。
※AcuSearchを設定した直後は、人物のメタデータが蓄積されておらず、検索結果が0件となることがあります。その場合は、データが蓄積されるまで時間を置いてから再度実行してください。